# Setting Up Your Quest Health & Wellness Account

Note: Quest Diagnostic Health and Wellness is a different division than Quest Diagnostic Patient Service Center.

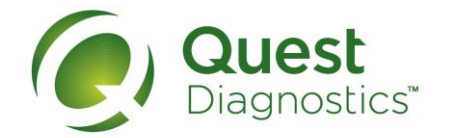

# Visit my.questforhealth.com

Health & Wellness

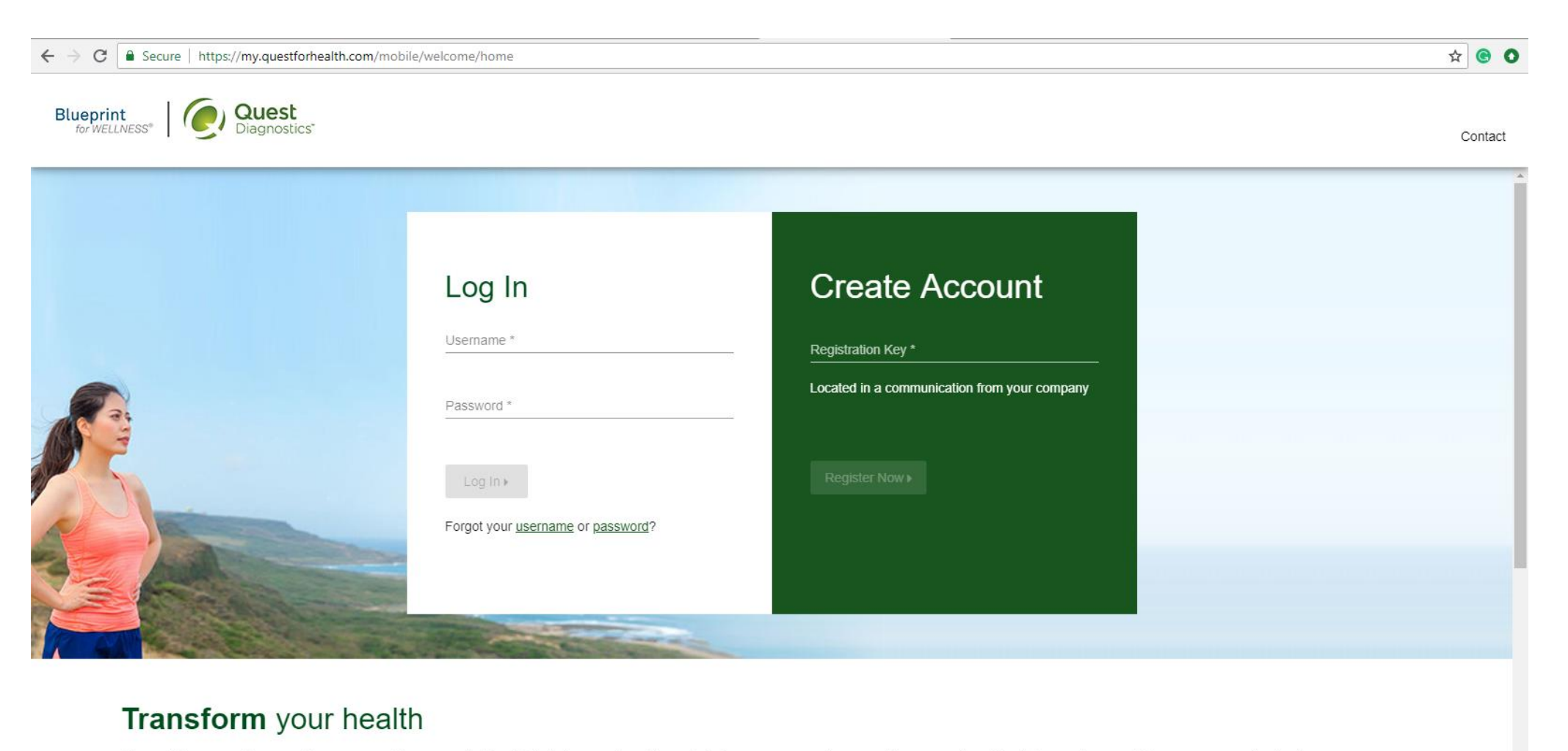

#### Biometric screening results can provide powerful insights into your health and risks you may not currently recognize. Register and complete your screening to know your

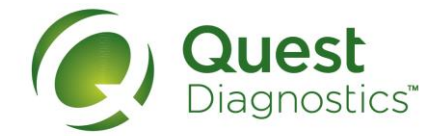

# Enter CCF2019 as the Registration

Health & Wellness

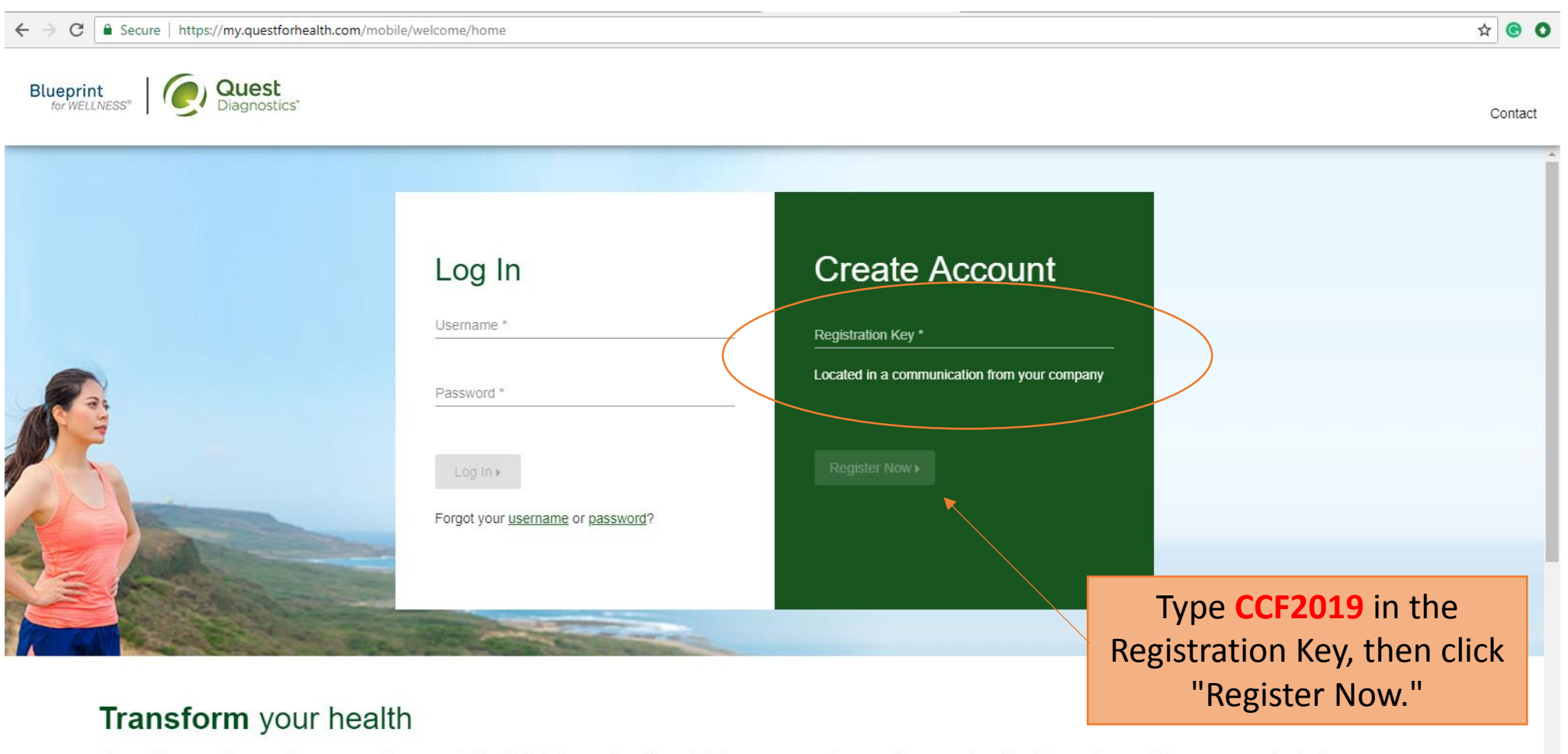

Biometric screening results can provide powerful insights into your health and risks you may not currently recognize. Register and complete your screening to know your

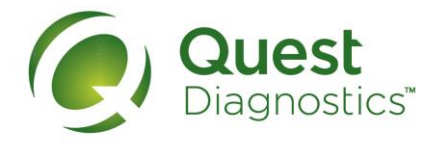

Health & Wellness

# Read Terms and Conditions and Accept

| ← | $\rightarrow$ | C | Secure | https://my.questforhealth.com/mobile/registration/terms-and-conditions |
|---|---------------|---|--------|------------------------------------------------------------------------|
|---|---------------|---|--------|------------------------------------------------------------------------|

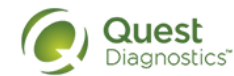

Contact

☆ 🕒 🖸

### Terms and Conditions

Accept & Continue >

Download Terms and Conditions

Terms of Service: Quest Diagnostics Health & Wellness represents health benefit management programs with policies in place to maintain the confidentiality of your information consistent with Quest Diagnostics Notice of Privacy Practices, which may be found at QuestDiagnostics.com/home/privacy-policy/online-privacy.html Our Privacy of Protected Health Information (PHI) policy requires that we"must obtain, maintain, use and disclose patient protected health information in a manner that protects patient privacy and complies with all state and federal laws." Though this is a voluntary program, should you choose not to accept these Terms and Conditions, you will not be able to participate.
 By participating in the wellness screening program(s) you acknowledge, and consent to, Quest Diagnostics Health & Wellness' disclosure of the data and outcomes of your Health Questionnaire and test results in accordance with the requirements of the Health Insurance and Portability and Accountability Act (HIPAA) and any other applicable laws. If you are providing family medical history or other genetic information through a Health Questionnaire on the use of such genetic information for the purposes of the wellness screening program, you are also authorizing and consenting to the use of such genetic information may include blood pressure, BMI, and blood work results such as cholesterol, glucose, and triglycerides, in your spouse's data. Your employer will not receive your results in any form that may match the data to you, though your employer may receive de-identified, aggregated data from the entire population of participating employees.

Once you are finished reading the terms and conditions, please click "Accept & Continue."

```
f 🞯 🗞 🎔 🖬
```

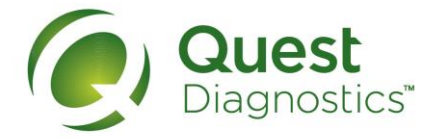

Health & Wellness

Contact

# Confirming Eligibility

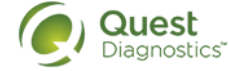

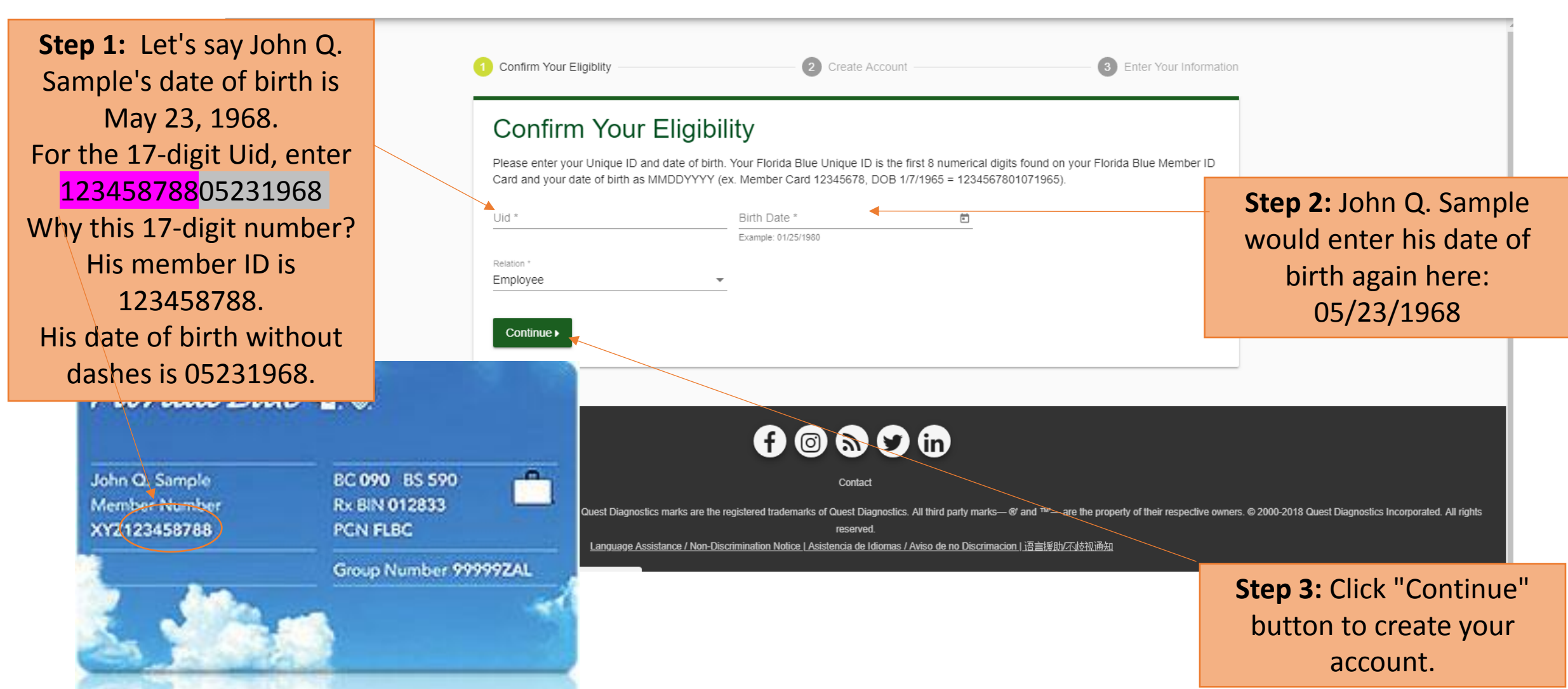

### Complete Quest Account Page

 $\leftarrow$ 

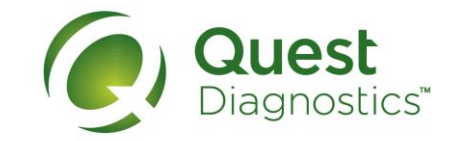

#### ☆ 🖸 : → C A Secure https://my.questforhealth.com/mobile/participant/my-account Hello, Quest Diagnostics Blueprint for WELLNESS\* Florida Blue 💏 **BetterYou** Dashboard My Account Contact Log Off My Account Step 1: Fill out your Enter Your Information information First Name Last Name Birth Date Gender Phone ' Ê v Example: 01/25/1980 Email Address Mailing Address Address Line 1 \* Address Line 2 Country City ' State \* Postal Code FL - Florida -United States w Step 2: Click "Save." Save Cancel

### Health & Wellness

# Making your Quest Appointment

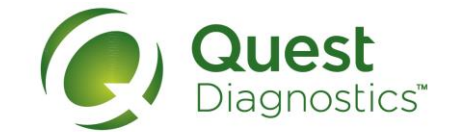

| rint Quest Diagnostics" Bet                                                                                                    | terYou Schedule an Appointme                                                                                                    | Hello,<br>ent My Account Contact Log Off                                                                                                    |                                                                                                    |                                                                                                    | Health & | Wellness |  |
|----------------------------------------------------------------------------------------------------|----------------------------------------------------------------------------------------------------|----------------------------------------------------------------------------------------------------|----------------------------------------------------------------------------------------------------|----------------------------------------------------------------------------------------------------|----------|----------|--|
| Why You Should Participate<br>Completing a screening gives you the knowledge you need to identify your health risks<br>and transform your health.                        | Flerida Elur 🖤<br>BetterYou                                                                                                    |                                                                                                    | Step 2: Enter your zip code and click<br>"search."<br>Step 3: Look through the list and find<br>your preferred Quest location. Click |                                                                                                    |          |          |  |
| Wellness Screening<br>To get started, select an appointment method below,<br>At a Patient Service Center<br>Schedule a screening at a nearby Quest Diagnostics location. | ← → C ▲ Secure   https://my.questforhealth.com/mobile/participant/schedule/patient-service-center/location Blueprint For WELLNESS* C Diagnostics* |                                                                                                    | nter/location                                                                                                    | "Select."                                                                                                    |          |          |  |
|                                                                                                    |                                                                                                    | Location Ualk-in to your closest Patient Service Center Recenter Recenter Paisley Cass                                                                                                    | adaqa (1)                                                                                                    | Zip Code<br>32750                                                                                                    |          | ^        |  |
| Step 1: Click "Schedule a<br>Screening."                                                                                                    |                                                                                                    | Umatilla Pine Lakes Oran tv<br>Del<br>Seminole<br>State Forest DeBary<br>avares Mibora Sorrento<br>Rock Appings On Sanford<br>Reserve Lake Mary<br>Zellwood<br>Lake Apopka<br>North Shore Apopka<br>Apopka Attanionte<br>Springs                                                                                                    | Osteen Farmton<br>ord Geneva<br>State Fores                                                                                          | Q Search or OUse Your Loc<br>Search Results "32750"<br>Longwood<br>Quest Diagnostics<br>1080 West Sr 434<br>Ste 118<br>Longwood, FL 32750-4953<br>Select<br>Altamonte Springs<br>Quest Diagnostics<br>745 Orienta Ave | *        | *        |  |
|                                                                                                    |                                                                                                    | er (and en er (and en | Bithlo<br>Christma:                                                                                                    | Unit 1051<br>Altamonte Springs, FL 32701-5619<br>3 mi<br>Select                                                                                                    | ~        |          |  |

# Making your Quest Appointment

Blueprint

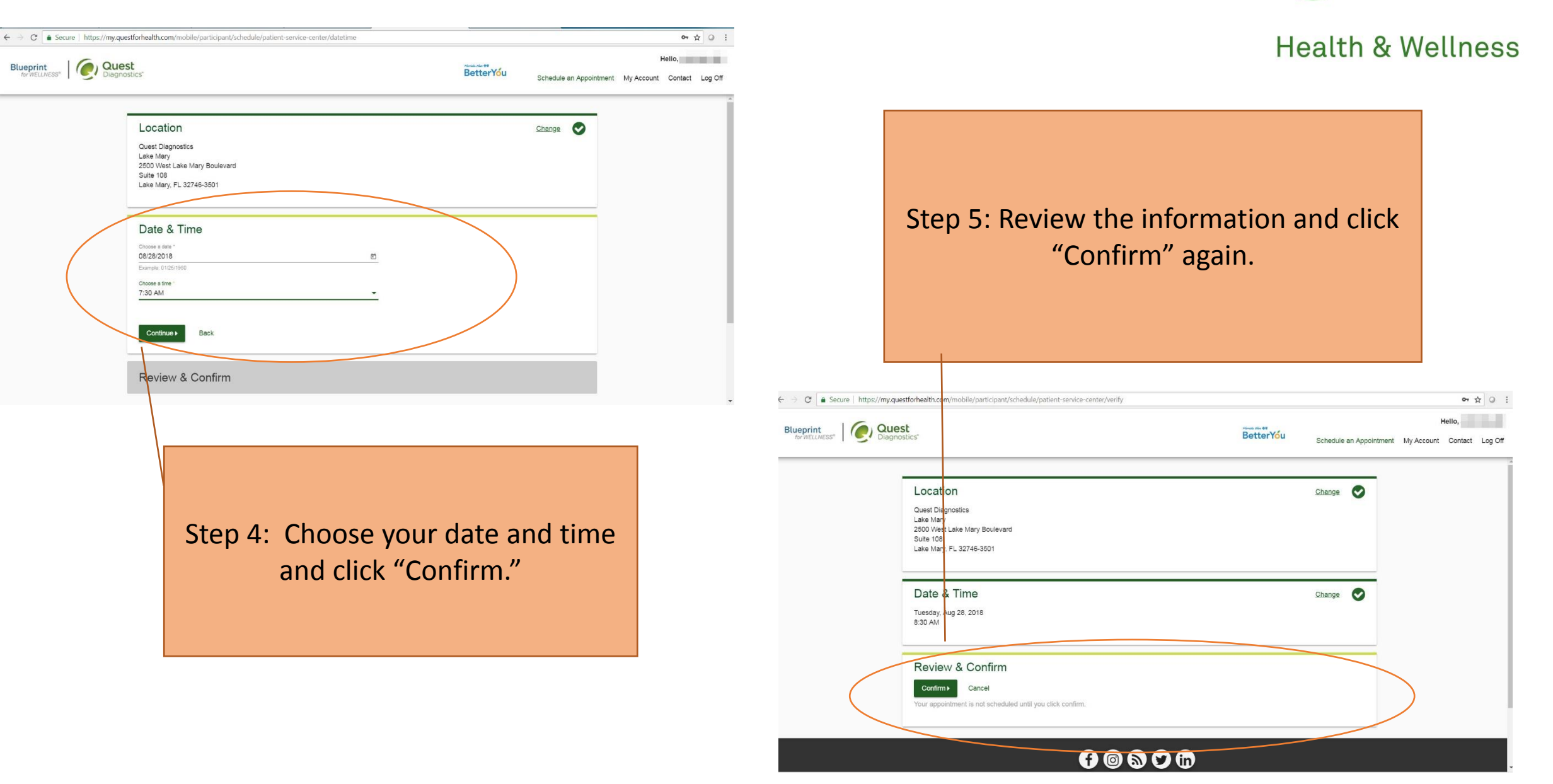

Quest Diagnostics<sup>®</sup>

# Making your Quest Appointment

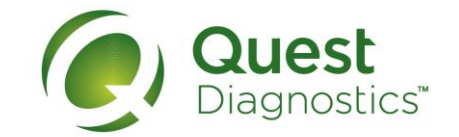

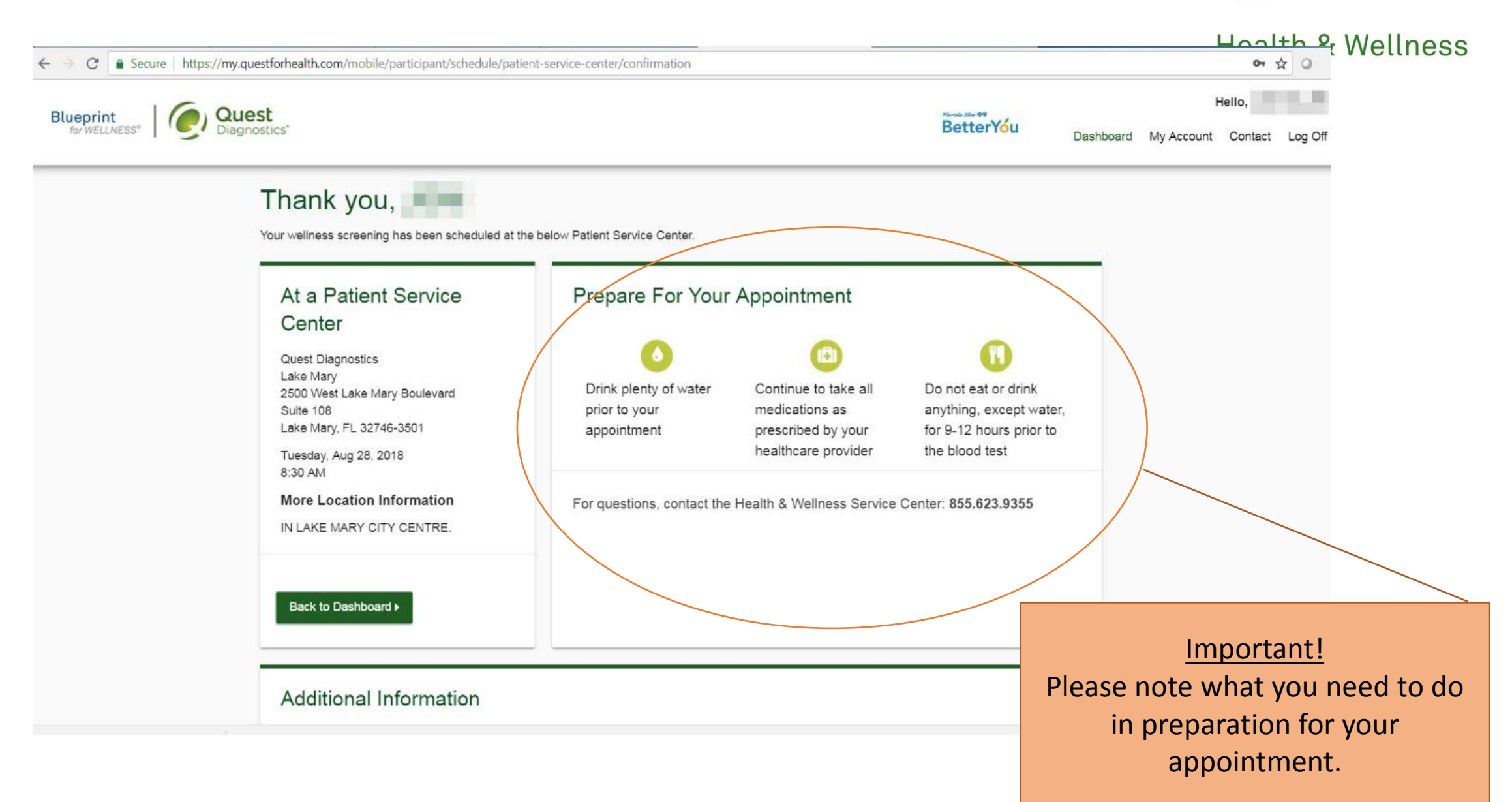

### Results

- You can expect your results electronically in 3-5 business days.
- You should receive a confirmation email when they are ready.
- You can also visit my.questforhealth.com and login to see your results.
- A paper copy of your results will be mailed to your home address within 2-3 weeks.

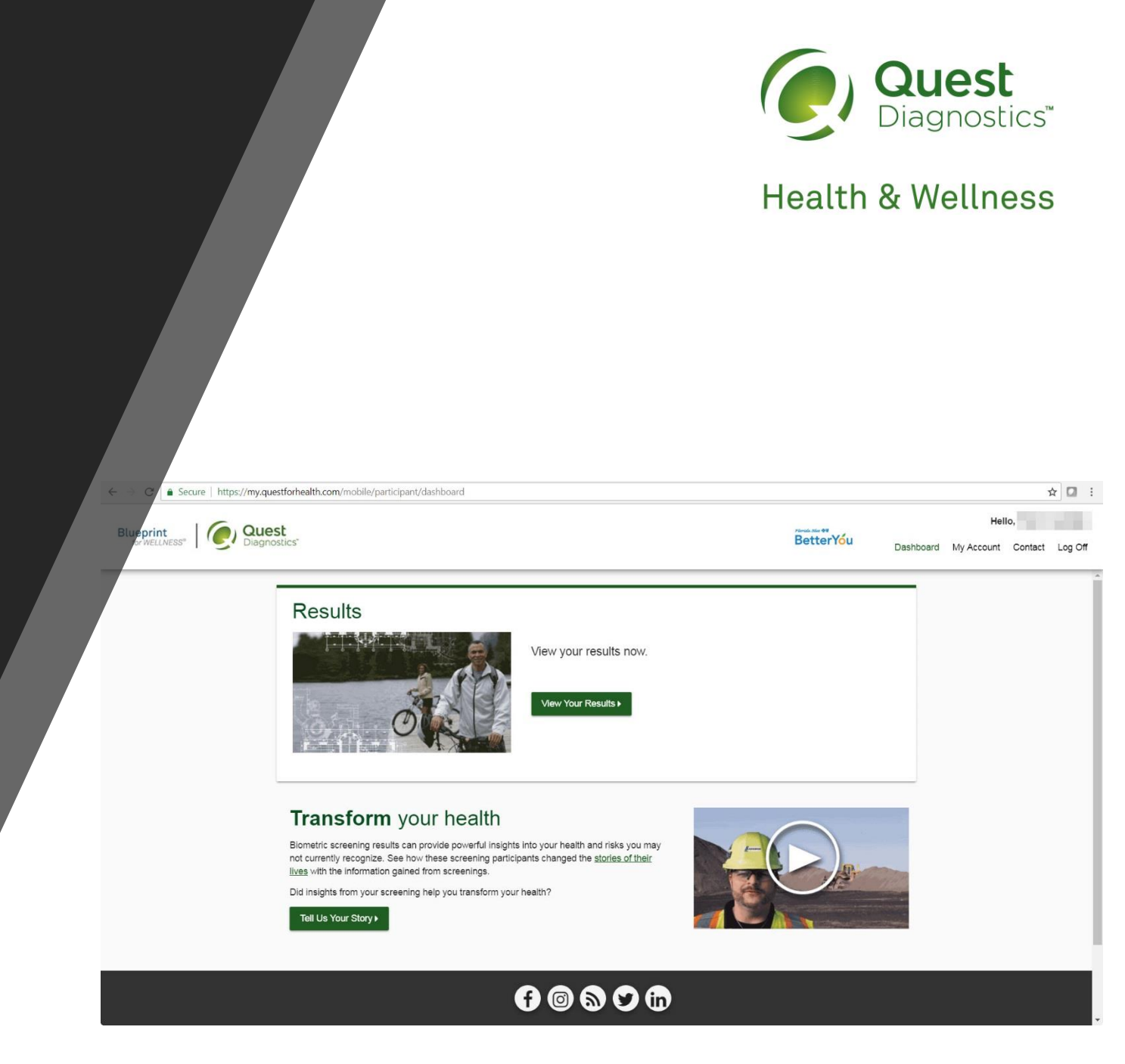